## راهنمای تکمیل پرسشنامه طرح #کرونا\_را\_شکست\_میدهیم

جهت تکمیل فرم پرسشنامه تشخیص بیماری کرونا، ابتدا در مرورگر خود آدرس salamat.gov.ir را وارد کنید.

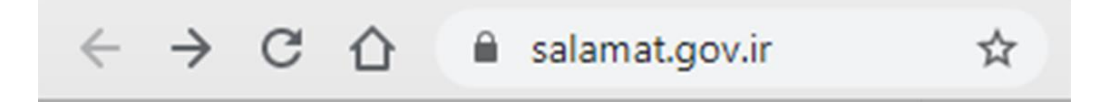

ترجيحا از مرور گرهای Google Chrome يا Firefox استفاده نماييد.

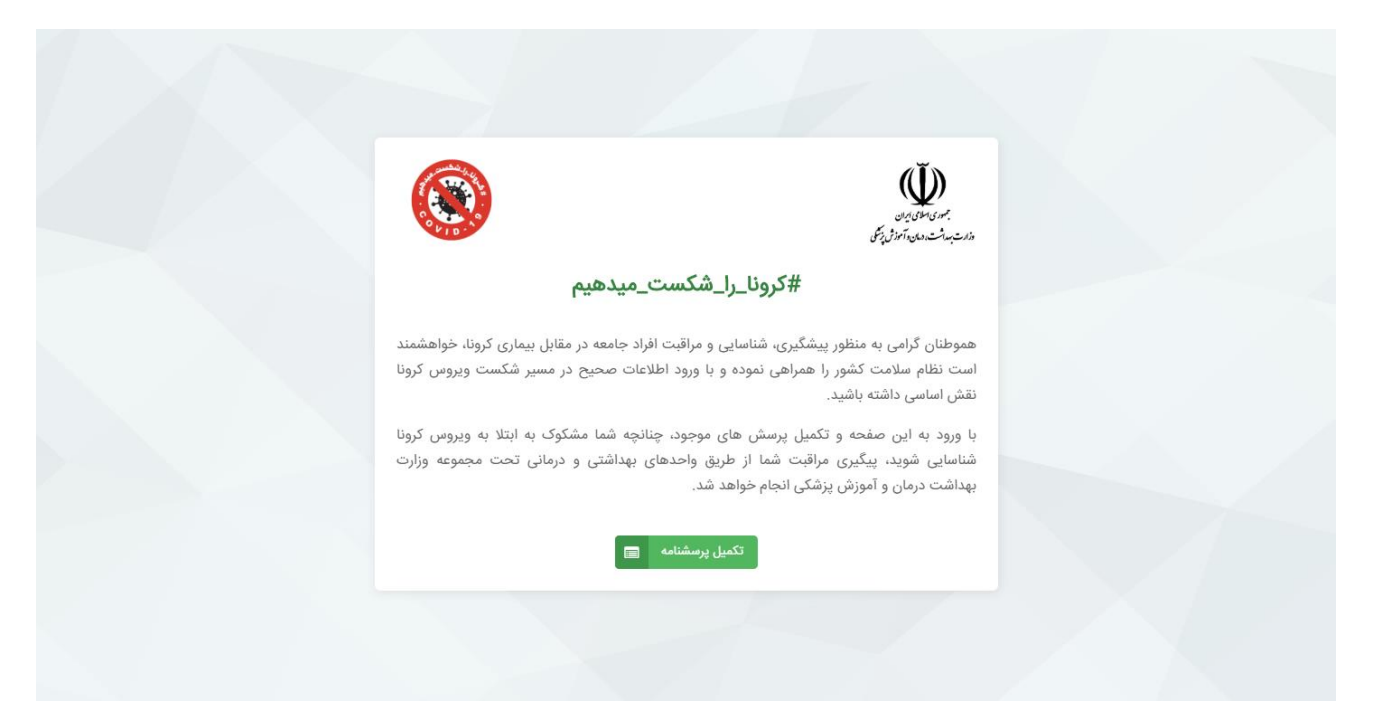

در صفحه ورود، روی دکمه سبزرنگ **تکمیل پرسشنامه** کلیک کنید.

در صفحه بعد مطابق تصویر زیر، شماره ملی، تاریخ تولد، و کد امنیتی نمایش داده شده را با دقت وارد کنید و روی دکمه **ورود** کلیک کنید.

|            | جمدی اسانی ایران<br>جدری اسانی ایران<br>وزارت بسامت دری و آموزشی و تکل |             |
|------------|------------------------------------------------------------------------|-------------|
| شماره ملی  | شمارہ ملی                                                              |             |
| تاريخ تولد | تاريخ تولد                                                             |             |
| *          | 1-2-7                                                                  | ۲<br>۲<br>۲ |
| کد امنیتی  | کد امنیتی<br>۸۱۲۷                                                      |             |
|            | ورود                                                                   | •)          |

## فرم پرسشنامه برای شما نمایش داده می شود.

|   |                                                                     | غربالگری و مراقبت کرونا جدید (COVID-۱۹) |
|---|---------------------------------------------------------------------|-----------------------------------------|
|   |                                                                     |                                         |
|   | تکمیل پرسشنامه - آقای                                               |                                         |
|   | به سوالات زیر پاسخ دهید 🖌                                           |                                         |
|   | شما دارای کدامیک از علائم زیر می باشید؟                             |                                         |
|   | شماره همراه خود را وارد کنید:<br>شهر خود را انتخاب کنید:<br>استان ▼ |                                         |
| * | شهرستان                                                             |                                         |
|   |                                                                     |                                         |

پرسشنامه را با دقت و با توجه به علائم و نشانه ها تکمیل کنید.

نمونه ای از فرم تکمیل شده را در تصویر زیر مشاهده می کنید.

|   |                                                                                                    | غربالگری و مراقبت کرونا جدید (COVID-1۹) |
|---|----------------------------------------------------------------------------------------------------|-----------------------------------------|
|   |                                                                                                    |                                         |
|   | تکمیل پرسشنامه - آقای                                                                              |                                         |
|   | به سوالات زیر پاسخ دهید 🖌                                                                          |                                         |
|   | شما دارای کدامیک از علائم زیر می باشید؟<br>ی ت                                                     |                                         |
|   |                                                                                                    |                                         |
|   | 🕑 مىرفە خشک                                                                                        |                                         |
|   | ی فودرد 📄 هیچکدام                                                                                  |                                         |
|   | آیا احساس تنگی نفس دارید؟<br>🔾 بل                                                                  |                                         |
|   | ♦ تا ا                                                                                             |                                         |
|   | آیا شما جزء گروه هاي در معرض خطر به شرح زیر هستيد؟<br>نقص ایمنی:                                   |                                         |
|   | بدخيمي ها                                                                                          |                                         |
|   |                                                                                                    |                                         |
|   | میتلا به HIV                                                                                       |                                         |
|   | شیمی درمانی                                                                                        |                                         |
|   | بیماری زمینه ای:                                                                                   |                                         |
|   | بیماری شبی - عروقی<br>بیماری تنفسی زمینه ای                                                        |                                         |
|   | ديابت                                                                                              |                                         |
|   | 💟 فشارخون                                                                                          |                                         |
|   | قد خود را وارد کنید:                                                                               |                                         |
|   | سانتيمتر ۱۷۰                                                                                       |                                         |
|   | وزن خود را وارد کنید:                                                                              |                                         |
|   | 🖩 شاخص توده بدنی :۲۴.۲۲ طبیعی                                                                      |                                         |
|   | آیا فرد مشکوک/ تحت درمان سریایی/بستری و یا ترخیص شده از نیمارستان به علت بیماری کرونا در خانواده و |                                         |
|   | یا نزدیکان شما وجود دارد؟                                                                          |                                         |
|   | ن بلی<br>خیر                                                                                       |                                         |
|   | شماره همراه خود را وارد کنید:                                                                      |                                         |
|   |                                                                                                    |                                         |
|   | شهر خود را انتخاب کنید:                                                                            |                                         |
|   | استن نهران ×<br>شیرستان تهران ×                                                                    |                                         |
|   |                                                                                                    |                                         |
|   | تائيد اطلاعات 🛛 🗸                                                                                  |                                         |
| * |                                                                                                    |                                         |

نتيجه بررسي وضعيت شما در صفحه بعدي نمايش داده مي شود.

و پیام **اطلاعات با موفقیت ثبت شد** برای شما نمایش داده می شود.

|                                                                                                    | غربالگری و مراقبت کرونا جدید (COVID-1۹) |
|----------------------------------------------------------------------------------------------------|-----------------------------------------|
|                                                                                                    |                                         |
| بررسى نتيجه پرسشنامه                                                                                                    |                                         |
| <b>جناب آقای</b><br>شما تحت پوشش واحد بهداشتی <b>پایگاه سلامت</b> می باشید. امور پیگیری و مراقبت بهداشتی درمانی شما توسط واحد<br>مذکور انجام و ثبت می گردد.<br>آدرس:<br>با تشکر از مشارکت شما هموطن گرامی به اطلاع می رساند؛ با توجه به پاسخ های ثبت شده لازم است ضمن رعایت نکات<br>بدرانت ، ماستگارهان فاس کرد. سروتریت نمان موکن دو <b>بایگاه میار</b> ه: |                                         |
|                                                                                                    |                                         |
|                                                                                                    |                                         |
|                                                                                                    |                                         |

اگر سامانه تشخیص دهد که شما به بیماری مشکوک هستید، به شما پیشنهاد می دهد که در سریعترین زمان ممکن به پایگاه سلامت / خانه بهداشت مربوطه مراجعه نمایید.

درصورتی که سامانه تشخیص دهد که مشکلی برای شما وجود ندارد مطابق تصویر زیر شما را به استراحت در منزل تشویق می کند.

|                                                                                                    | الله م ماقیت دونا عدید (COVID-14)<br>* ثبت<br>اطلاعات با موفقیت ثبت شد |
|----------------------------------------------------------------------------------------------------|------------------------------------------------------------------------|
| بررسی نتیجه پرسشنامه                                                                                                    |                                                                        |
| <b>جناب آقای</b><br>شما تحت پوشش واحد بهداشتی <b>پایگاه سلامت</b> می باشید. امور پیگیری و مراقبت بهداشتی درمانی شما<br>توسط واحد مذکور انجام و ثبت می گردد.<br>آدرس:<br>تلفن:                                                                                                    |                                                                        |
| با تشکر از مشارکت شما هموطن گرامی به اطلاع می رساند؛ شما از نظر ابتلا به ویروس کرونا فاقد مشکل می باشید. خواهشمند<br>است ضمن رعایت نکات بهداشتی چنانچه در روزهای آتی با علایم تب/لرز/سرفه خشک/تنگی نفس/گلودرد مواجه شدید به<br><b>پایگاه سلامت</b> مراجعه نمایید.<br>با تشکر از مشارکت شما هموطن گرامی به اطلاع می رساند؛ شما نیاز به استراحت در منزل داشته و ضمن رعایت نکات بهداشتی<br>چنانچه در روزهای آتی احساس تنگی نفس داشته و یا با علایم شدیدتری از تب/لرز/سرفه خشک/ گلودرد مواجه شدید به <b>پایگاه</b><br><b>سلامت</b> مراجعه نمایید. |                                                                        |
| تلقيد 🖍                                                                                                    |                                                                        |

دقت نمایید شما هر روز فقط یک بار می توانید پرسشنامه را برای خود تکمیل نمایید.

اگر در همان روز قصد تکمیل دوباره پرسشنامه را داشته باشید، سامانه پیام : **اطلاعات شما در سامانه ثبت شده است** را نمایش می دهد.

|    | وجه<br>دعات شما در سامانه ثبت شده است<br>د | ; ×<br>Iы |
|----|--------------------------------------------|-----------|
|    | بر مان مان ایران<br>از است سال ایران بال   |           |
| 11 | شماره ملی<br>تاریخ تولد<br>ب مهر           |           |
|    | کد امنیتی                                  |           |
| 6  | ورود                                       |           |
|    |                                            |           |